# Configurando a autenticação baseada em MAC em um switch

### Objetivo

O 802.1X é uma ferramenta de administração para permitir dispositivos de lista, garantindo que não haja acesso não autorizado à sua rede. Este documento mostra como configurar a autenticação baseada em MAC em um switch usando a Interface Gráfica do Usuário (GUI). Para saber como configurar a autenticação baseada em MAC usando a CLI (Command Line Interface, interface de linha de comando), clique <u>aqui</u>.

**Note:** Este guia é longo em 9 seções e 1 seção para verificar se um host foi autenticado. Pegue café, chá ou água e garanta que você tenha tempo suficiente para revisar e executar as etapas envolvidas.

Consulte o glossário para obter mais informações.

#### Como funciona o RADIUS?

Há três componentes principais para a autenticação 802.1X, um suplicante (cliente), um autenticador (dispositivo de rede, como um switch) e um servidor de autenticação (RADIUS). O RADIUS (Remote Authentication Dial-In User Service) é um servidor de acesso que usa o protocolo AAA (authentication, authorization, and accounting) que ajuda a gerenciar o acesso à rede. O RADIUS usa um modelo cliente-servidor no qual as informações de autenticação segura são trocadas entre o servidor RADIUS e um ou mais clientes RADIUS. Ele valida a identidade do cliente e notifica o switch se o cliente está autorizado a acessar a LAN.

Um autenticador funciona entre o cliente e o servidor de autenticação. Primeiro, solicitará informações de identidade do cliente. Em resposta, o autenticador verificará as informações com o servidor de autenticação. Por fim, ele retransmitirá uma resposta ao cliente. Neste artigo, o autenticador seria um switch que inclui o cliente RADIUS. O switch seria capaz de encapsular e desencapsular os quadros EAP (Extensible Authentication Protocol) para interagir com o servidor de autenticação.

#### E a autenticação baseada em MAC?

Na autenticação baseada em MAC, quando o requerente não entende como falar com o autenticador ou não consegue, ele usa o endereço MAC do host para autenticar. Os suplicantes baseados em MAC são autenticados usando RADIUS puro (sem usar EAP). O servidor RADIUS tem um banco de dados de host dedicado que contém somente os endereços MAC permitidos. Em vez de tratar a solicitação de autenticação baseada em MAC como uma autenticação PAP (Password Authentication Protocol), os servidores reconhecem tal solicitação pelo Atributo 6 [Service-Type] = 10. Eles compararão o endereço MAC no atributo Calling-Station-Id com os endereços MAC armazenados no banco de dados do host.

A versão 2.4 acrescenta a capacidade de configurar o formato do nome de usuário enviado para suplicantes baseados em MAC e ser definido como método de autenticação EAP ou RADIUS puro. Nesta versão, você também pode configurar o formato do nome de usuário, bem como configurar uma senha específica, diferente do nome de usuário, para suplicantes baseados em MAC.

#### Topologia:

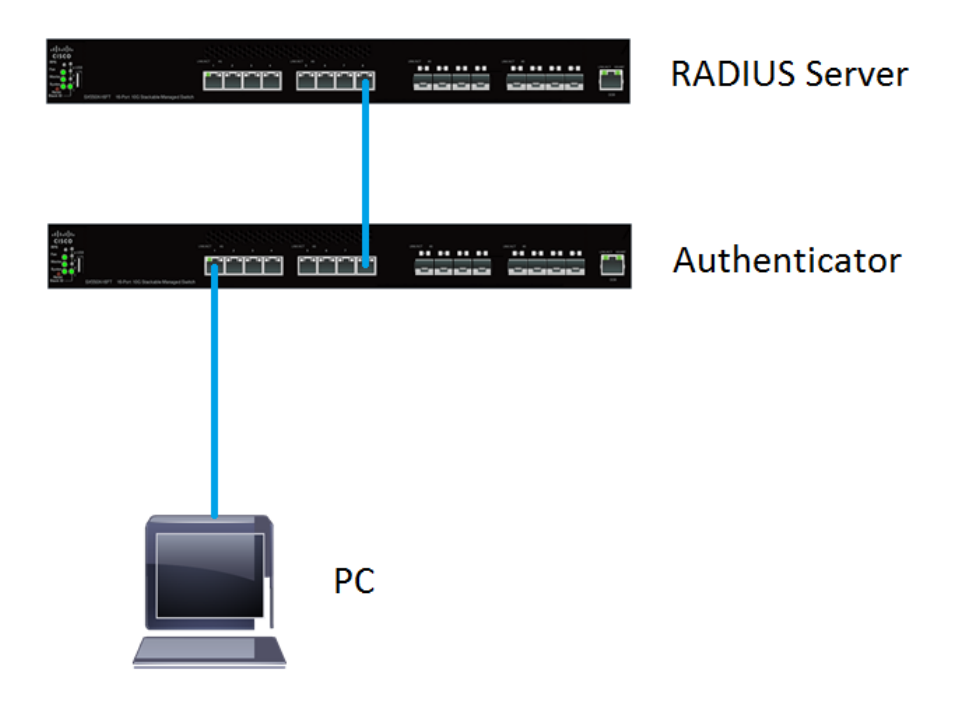

**Note:** Neste artigo, usaremos o SG550X-24 para o servidor RADIUS e o autenticador. O servidor RADIUS tem um endereço IP estático de 192.168.1.100 e o autenticador tem um endereço IP estático de 192.168.1.101.

As etapas neste documento são executadas no modo de exibição **Avançado**. Para alterar o modo para avançado, vá para o canto superior direito e selecione **Avançado** na lista suspensa *Modo de exibição*.

| Language: | English | • | Display Mode: | Advanced < | Logout | SNA | About | Help |
|-----------|---------|---|---------------|------------|--------|-----|-------|------|
|           |         |   |               |            |        |     |       | Q    |

#### Tabela de conteúdo

- 1. Configurações globais do servidor RADIUS
- 2. Chaves de servidor RADIUS
- 3. Grupos de servidores RADIUS
- 4. Usuários de servidor RADIUS
- 5. Cliente RADIUS
- 6. Propriedades de autenticação 802.1X
- 7. Autenticação 802.1X Configurações de Autenticação Baseada em MAC
- 8. <u>Autenticação de host e sessão 802.1X</u>
- 9. Autenticação de porta de autenticação 802.1X
- 10. <u>Conclusão</u>

#### Dispositivos aplicáveis

- Série Sx350X
- SG350XG Series
- Sx550X Series
- Série SG550XG

#### Versão de software

• 2.4.0.94

#### Configurações globais do servidor RADIUS

Etapa 1. Efetue login no utilitário baseado na Web do seu switch que será configurado como servidor RADIUS e navegue para **Segurança > Servidor RADIUS > Configurações globais do servidor RADIUS**.

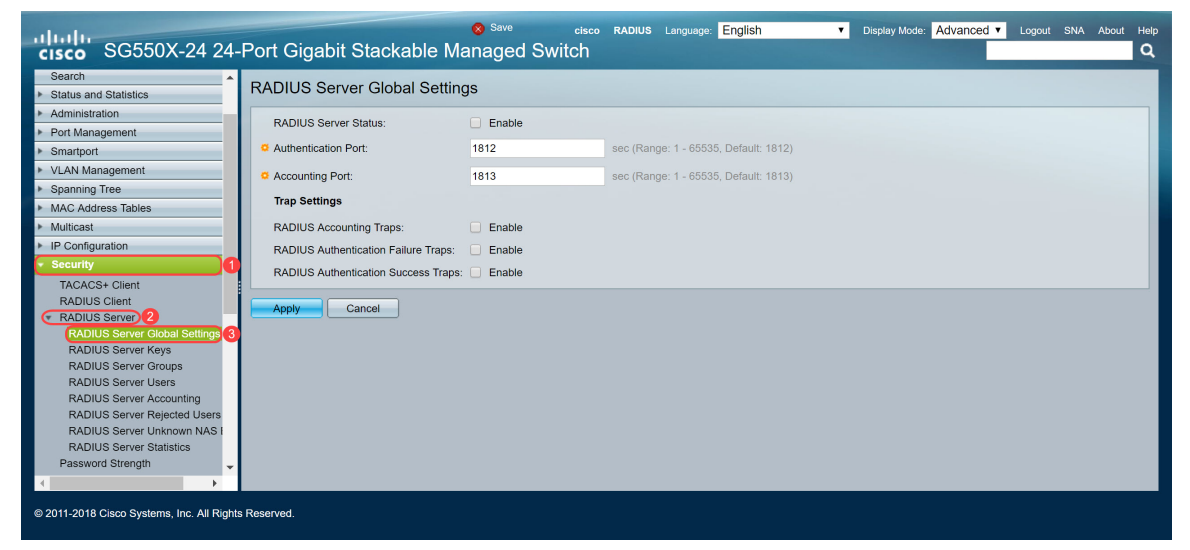

Etapa 2. Para habilitar o status do recurso do servidor RADIUS, marque a caixa de seleção **Enable** no campo *RADIUS Server Status*.

| RADIUS Server Global Settings        |        |                                       |  |  |
|--------------------------------------|--------|---------------------------------------|--|--|
| RADIUS Server Status:                | Enable |                                       |  |  |
| Authentication Port:                 | 1812   | sec (Range: 1 - 65535, Default: 1812) |  |  |
| Accounting Port:                     | 1813   | sec (Range: 1 - 65535, Default: 1813) |  |  |
| Trap Settings                        |        |                                       |  |  |
| RADIUS Accounting Traps:             | Enable |                                       |  |  |
| RADIUS Authentication Failure Traps: | Enable |                                       |  |  |
| RADIUS Authentication Success Traps: | Enable |                                       |  |  |
| Apply Cancel                         |        |                                       |  |  |

Etapa 3. Para gerar armadilhas para eventos de contabilidade RADIUS, logins que falharam ou para logins que foram bem-sucedidos, marque a caixa de seleção **Enable** desejada para gerar armadilhas. Traps são mensagens de eventos do sistema geradas via SNMP (Simple Network Management Protocol). Uma armadilha é enviada ao gerenciador SNMP do switch quando ocorre uma violação. As seguintes configurações de armadilha são:

• RADIUS Accounting Traps — Marque para gerar armadilhas para eventos de contabilidade

RADIUS.

- RADIUS Authentication Failure Traps (Armadilhas de falha de autenticação RADIUS) Marque para gerar armadilhas para logins que falharam.
- RADIUS Authentication Success Traps (Armadilhas de sucesso de autenticação RADIUS) Marque para gerar armadilhas para logins bem-sucedidos.

| RADIUS Server Global Settings               |        |                                       |  |  |  |
|---------------------------------------------|--------|---------------------------------------|--|--|--|
| RADIUS Server Status:                       | Enable |                                       |  |  |  |
| Authentication Port:                        | 1812   | sec (Range: 1 - 65535, Default: 1812) |  |  |  |
| Accounting Port:                            | 1813   | sec (Range: 1 - 65535, Default: 1813) |  |  |  |
| Trap Settings                               |        |                                       |  |  |  |
| RADIUS Accounting Traps:                    | Enable |                                       |  |  |  |
| RADIUS Authentication Failure Traps:        | Enable |                                       |  |  |  |
| RADIUS Authentication Success Traps: Enable |        |                                       |  |  |  |
| Apply Cancel                                |        |                                       |  |  |  |
|                                             |        |                                       |  |  |  |
|                                             |        |                                       |  |  |  |

Etapa 4. Clique em Apply para salvar suas configurações.

#### Chaves de servidor RADIUS

Etapa 1. Navegue até Security > RADIUS Server > RADIUS Server Keys. A página *Chave do servidor RADIUS* é aberta.

| ، السال،<br>دוגدە SG550X-24          | cisco RADIUS Language: English           |
|--------------------------------------|------------------------------------------|
| MAC Address Tables                   | RADIUS Server Keys                       |
| ▶ Multicast                          |                                          |
| <ul> <li>IP Configuration</li> </ul> | Default Key:   Keep existing default key |
| <ul> <li>Security</li> </ul>         | Encrypted                                |
| TACACS+ Client                       | Plaintext (0/128 characters used)        |
| RADIUS Client                        |                                          |
| TRADIUS Server 2                     | MDD Diges:                               |
| RADIUS Server Global S               |                                          |
| RADIUS Server Keys 3                 | Appy Cancer                              |
| RADIUS Server Groups                 | Secret Key Table                         |
| RADIUS Server Accountin              | NAS Address Secret Kev's MD5             |
| RADIUS Server Rejected               |                                          |
| RADIUS Server Unknowr                |                                          |
| RADIUS Server Statistics             | Add Edit Delete                          |
| Password Strength                    |                                          |
| Key Management                       |                                          |
| Mgmt Access Method                   |                                          |
| Management Access Autre              |                                          |
| <ul> <li>SSI Server</li> </ul>       |                                          |
| ▶ SSH Server                         |                                          |
| ▶ SSH Client                         |                                          |
| TCP/UDP Services                     |                                          |
| <                                    |                                          |
| © 2011-2018 Cisco Systems, Inc. Al   | Rights Reserved.                         |

Etapa 2. Na seção *Tabela de chaves secretas*, clique em **Adicionar...** para adicionar uma chave secreta.

| RADIUS Server Keys                                                                                                    |                  |  |  |  |  |
|----------------------------------------------------------------------------------------------------|------------------|--|--|--|--|
| Default Key:       •       Keep existing default key         •       Encrypted       •         •       Plaintext       (0/128 characters used) |                  |  |  |  |  |
| MD5 Digest:                                                                                                    |                  |  |  |  |  |
| Apply Can                                                                                                    | Apply Cancel     |  |  |  |  |
| Secret Key Table                                                                                                    |                  |  |  |  |  |
| NAS Address                                                                                                    | Secret Key's MD5 |  |  |  |  |
| 0 results found.                                                                                                    |                  |  |  |  |  |
| Add Edit Delete                                                                                                    |                  |  |  |  |  |

Etapa 3. A página *Adicionar chave de segredo* é aberta. No campo *Endereço NAS*, insira o endereço do switch que contém o cliente RADIUS. Neste exemplo, usaremos o endereço IP 192.168.1.101 como nosso cliente RADIUS.

| S NAS Address: | 192.168.1.101                 | (IPv4 or IPv6 Address)  |
|----------------|-------------------------------|-------------------------|
| Secret Key:    | Use default key     Encrypted |                         |
|                | Plaintext                     | (0/128 characters used) |
| Apply          | Close                         |                         |

Etapa 4. Selecione um dos botões de opção usados como *chave secreta*. As seguintes opções são:

- Usar chave padrão Para servidores especificados, o dispositivo tenta autenticar o cliente RADIUS usando a String de Chave padrão existente.
- Criptografado Para criptografar as comunicações usando o algoritmo de resumo de mensagem 5 (MD5 - Message-Digest Algorithm 5), insira a chave na forma criptografada.
- Texto sem formatação Digite a sequência de caracteres no modo de texto sem formatação.

Neste exemplo, selecionaremos *Texto simples* e usaremos a palavra **exemplo** como nossa *chave secreta*. Depois de pressionar Aplicar, sua chave estará em um formato criptografado.

**Note:** Não recomendamos usar a palavra **exemplo** como chave secreta. Por favor, use uma chave mais forte. Podem ser usados até 128 caracteres. Se sua senha é muito complexa para ser lembrada, então é uma boa senha, mas ainda melhor se você puder transformá-la em uma senha memorável com caracteres especiais e números substituindo vogais —

"P@55w0rds@reH@rdT0Remember". É melhor não usar nenhuma palavra que possa ser encontrada em um dicionário. É melhor escolher uma frase e trocar algumas letras por caracteres e números especiais. Consulte esta publicação <u>do blog da Cisco</u> para obter mais detalhes.

| S NAS Address: | 192.168.1.101                | (IPv4 or IPv6 Address) |
|----------------|------------------------------|------------------------|
| Secret Key:    | Use default key<br>Encrypted |                        |
| 1              | Plaintext example 2/128 char | acters used)           |
| Apply          | Close                        |                        |

Etapa 5. Clique em **Apply** para salvar sua configuração. A chave secreta agora está criptografada com MD5. MD5 é uma função de hash criptográfico que pega um pedaço de dados e cria uma saída hexadecimal exclusiva que normalmente não é reproduzível. MD5 usa um valor hash de 128 bits.

| RADIUS Server Keys                                                                                                    |
|----------------------------------------------------------------------------------------------------|
| Default Key: <ul> <li>Keep existing default key</li> <li>Encrypted</li> <li>Plaintext</li> </ul> (0/128 characters used) |
| MD5 Digest:                                                                                                    |
| Apply Cancel Secret Key Table                                                                                            |
| NAS Address Secret Key's MD5                                                                                             |
| 192.168.1.101 (1a79a4d60de6718e8e5b326e338ae533)                                                                         |
| Add Edit Delete                                                                                                    |
|                                                                                                    |

#### Grupos de servidores RADIUS

Etapa 1. Navegue até Security > RADIUS Server > RADIUS Server Groups.

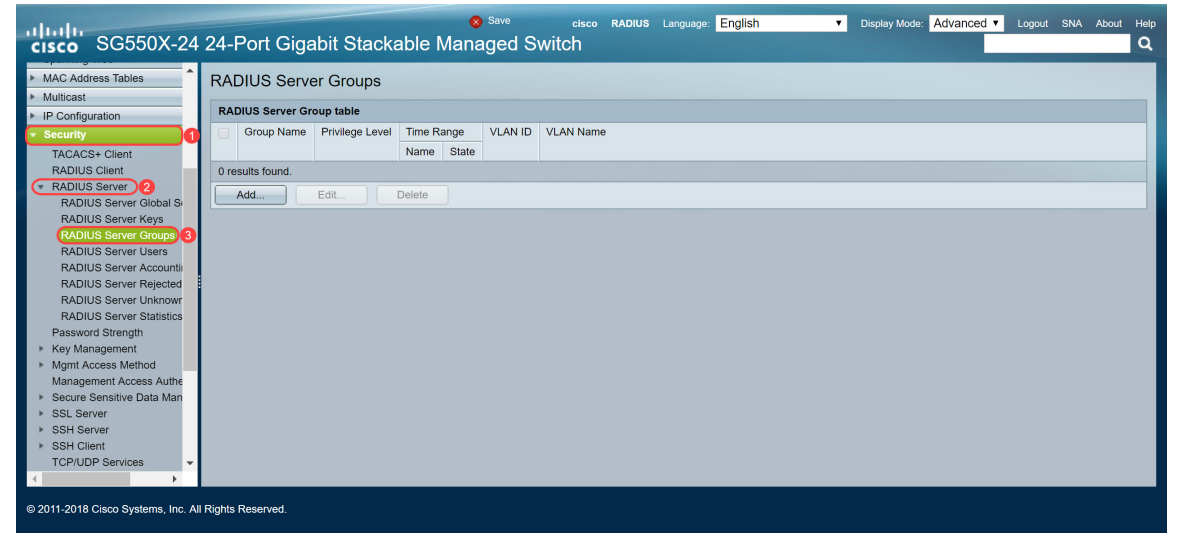

Etapa 2. Clique em Add... para adicionar um novo grupo de servidores RADIUS.

| RADIUS Server Groups |                           |                 |            |       |         |           |
|----------------------|---------------------------|-----------------|------------|-------|---------|-----------|
| RAD                  | RADIUS Server Group table |                 |            |       |         |           |
|                      | Group Name                | Privilege Level | Time Range |       | VLAN ID | VLAN Name |
|                      |                           |                 | Name       | State |         |           |
| 0 re                 | 0 results found.          |                 |            |       |         |           |
|                      | Add                       | Edit            | Delete     |       |         |           |
|                      |                           |                 |            |       |         |           |

Etapa 3. A página *Adicionar grupo de servidores RADIUS* é aberta. Digite um nome para o grupo. Neste exemplo, usaremos **MAC802** como nome de grupo.

| Sroup Name:      | MAC802    | (6/32 characters used)      |
|------------------|-----------|-----------------------------|
| Servilege Level: | 1         | (Range: 1 - 15, Default: 1) |
| Time Range:      | Enable    |                             |
| Time Range Nam   | e: Tedit  |                             |
| VLAN:            | None      |                             |
|                  | VLAN ID   | (Range: 1 - 4094)           |
|                  | VLAN Name | (0/32 characters used)      |
| Apply            | lose      |                             |
|                  |           |                             |
|                  |           |                             |
|                  |           |                             |

Etapa 4. Insira o nível de privilégio de acesso de gerenciamento do grupo no campo *Privilege Level*. O intervalo é de 1 a 15, 15 sendo o mais privilegiado e o valor padrão é 1. Neste exemplo, deixaremos o nível de privilégio como 1.

Note: Não estaremos configurando intervalo de tempo ou VLAN neste artigo.

| 🔅 Group Name:     | MAC802           | (6/32 characters | s used)                |
|-------------------|------------------|------------------|------------------------|
| SPrivilege Level: | 1                | (Range: 1 - 15,  | Default: 1)            |
| Time Range:       | Enable           |                  |                        |
| Time Range Name   | e: <b>V</b> Edit |                  |                        |
| VLAN:             | None             |                  |                        |
|                   | VLAN ID          |                  | (Range: 1 - 4094)      |
|                   | VLAN Name        |                  | (0/32 characters used) |
| Apply             | ose              |                  |                        |
|                   |                  |                  |                        |

Etapa 5. Clique em Apply para salvar suas configurações.

#### Usuários de servidor RADIUS

Etapa 1. Navegue até **Security > RADIUS Server > RADIUS Server Users** para configurar usuários para RADIUS.

| cisco SG550X-24                               | 24-Port Gigabit Stackable Managed Switch                                                                                                    |
|-----------------------------------------------|----------------------------------------------------------------------------------------------------|
| Spanning Tree                                 | RADIUS Server Lisers                                                                                                    |
| MAC Address Tables                            |                                                                                                    |
| <ul> <li>Multicast</li> </ul>                 | RADIUS User Table                                                                                                    |
| IP Configuration                              | Filter: Group Name equals to MAC802 * Go Clear Filter                                                                                                    |
| • security                                    | I liser Name Group Name Password's MD5                                                                                                    |
| TACACS+ Client                                | Concerte formation and Concerte for a service a mice a mic |
| RADIUS Server                                 |                                                                                                    |
| RADIUS Server Global S                        | Add Edit Delete                                                                                                    |
| RADIUS Server Keys                            |                                                                                                    |
| RADIUS Server Groups                          |                                                                                                    |
| RADIUS Server Users 3                         |                                                                                                    |
| RADIUS Server Accountin                       |                                                                                                    |
| RADIUS Server Rejected                        |                                                                                                    |
| RADIUS Server Statistics                      |                                                                                                    |
| Password Strength                             |                                                                                                    |
| Key Management                                |                                                                                                    |
| Mgmt Access Method                            |                                                                                                    |
| Management Access Authe                       |                                                                                                    |
| <ul> <li>Secure Sensitive Data Man</li> </ul> |                                                                                                    |
| SSL Server                                    |                                                                                                    |
| <ul> <li>SSH Client</li> </ul>                |                                                                                                    |
| TCD/UDD Soprison                              |                                                                                                    |
|                                               |                                                                                                    |
| © 2011-2018 Cisco Systems, Inc. Al            | Rights Reserved.                                                                                                    |

Etapa 2. Clique em Add... para adicionar um novo usuário.

| RADIUS Server Users |                          |              |                  |  |  |
|---------------------|--------------------------|--------------|------------------|--|--|
| RADIUS User Table   |                          |              |                  |  |  |
| Filter:             | Group Name equals to MAC | C802 🔻 Go    | Clear Filter     |  |  |
|                     | User Name                | Group Name   | Password's MD5   |  |  |
|                     | eser name                | Oroup Marine | 1 8330010 3 1000 |  |  |
| 0 results fo        | bund.                    | Group Name   | 1 4350010 3 1000 |  |  |

Etapa 3. A página *Adicionar usuário de servidor RADIUS* é aberta. No campo *Nome de usuário*, insira o endereço MAC de um usuário. Neste exemplo, usaremos nosso endereço MAC Ethernet em nosso computador.

Note: Uma parte do endereço MAC foi desfocada.

| 🗳 User Name: | 54:EE:75: (17/32 charac | ters used)             |
|--------------|-------------------------|------------------------|
| Group Name:  | MAC802 V                |                        |
| Password:    | Encrypted               | ]                      |
|              | Plaintext               | (0/32 characters used) |
| Apply        | Close                   |                        |

Etapa 4. Selecione um grupo na lista suspensa *Nome do grupo*. Conforme destacado na <u>etapa 3</u> da seção <u>Grupo de Servidores RADIUS</u>, selecionaremos **MAC802** como nosso Nome de Grupo para este usuário.

| User Name:  | 54:EE:75: | aracters used)         |
|-------------|-----------|------------------------|
| Group Name: | MAC802 V  |                        |
| Password:   | Encrypted |                        |
|             | Plaintext | (0/32 characters used) |
| Apply       | Close     |                        |

Etapa 5. Selecione um dos seguintes botões de opção:

- Criptografado Uma chave é usada para criptografar comunicações usando MD5. Para usar criptografia, insira a chave no formato criptografado.
- Texto sem formatação Se você não tiver uma string de chave criptografada (de outro dispositivo), digite a string de chave no modo texto sem formatação. A string de chave criptografada é gerada e exibida.

Vamos selecionar *Texto sem formatação* como nossa senha para este usuário e digitar **por exemplo** como nossa senha em texto sem formatação.

**Note:** Não é recomendável usar **exemplo** como senha em texto simples. Recomendamos usar uma senha mais forte.

| Ser Name:   | 54:EE:75: (17/32 characters used)               |
|-------------|-------------------------------------------------|
| Group Name: | MAC802 V                                        |
| Password:   | Encrypted                                       |
| 1           | Plaintext     example     2/32 characters used) |
| Apply       | Close                                           |

Etapa 6. Clique em Apply depois de concluir a configuração.

Agora você terminou de configurar o servidor RADIUS. Na próxima seção, configuraremos o segundo switch para ser um autenticador.

#### **Cliente RADIUS**

Etapa 1. Faça login no utilitário baseado na Web do seu switch que será configurado como autenticador e navegue até **Security > RADIUS Client**.

| cisco SG550X-24                     | 1 24-Port Gigabit        | cisco Authenticator Language: English                                                                             |
|-------------------------------------|--------------------------|----------------------------------------------------------------------------------------------------|
| Getting Started                     | RADIUS Client            |                                                                                                    |
| Dashboard                           |                          |                                                                                                    |
| Configuration Wizards               | RADIOS Accounting for Ma | agement Access can only be enabled when TACACS* Accounting is disabled. TACACS* Accounting is currently bisabled. |
| Search                              | RADIUS Accounting:       | Rot Based Access Control (802.1X, MAC Based, Web Authentication)                                                  |
| Status and Statistics               | To brock Accounting.     | Management Access                                                                                                 |
| Administration                      |                          | Both Port Based Access Control and Management Access                                                              |
| <ul> <li>Port Management</li> </ul> |                          | None                                                                                                    |
| <ul> <li>Smartport</li> </ul>       |                          |                                                                                                    |
| <ul> <li>VLAN Management</li> </ul> | Use Default Paramete     | rs                                                                                                    |
| Spanning Tree                       |                          |                                                                                                    |
| MAC Address Tables                  | Retries:                 | 3 (Range: 1 - 15, Default: 3)                                                                                     |
| <ul> <li>Multicast</li> </ul>       | Timeout for Reply:       | 3 sec (Range: 1 - 30, Default: 3)                                                                                 |
| IP Configuration                    |                          |                                                                                                    |
| • Security                          | Dead Time:               | 0 min (Range: 0 - 2000, Default: 0)                                                                               |
| TACACS+ Client                      | Key String:              | Encrypted                                                                                                    |
| RADIUS Client                       |                          | Plaintext (0/128 characters used)                                                                                 |
| Password Strength                   | Course ID 4 Interface    |                                                                                                    |
| Key Management                      | Source IPv4 Interface:   | Auto                                                                                                    |
| Mgmt Access Method                  | Source IPv6 Interface:   | Auto 🔻                                                                                                    |
| Management Access Authe             |                          |                                                                                                    |
| Secure Sensitive Data Man           | Apply Cancel             |                                                                                                    |
| A                                   |                          | la de la companya de la companya de la companya de la companya de la companya de la companya de la companya de    |
| © 2011-2018 Cisco Systems, Inc. A   | Il Rights Reserved.      |                                                                                                    |

Etapa 2. Role para baixo até a seção *Tabela RADIUS* e clique em **Adicionar...** para adicionar um servidor RADIUS.

| Use De        | efault Parame   | eters              |           |                   |                 |          |      |         |
|---------------|-----------------|--------------------|-----------|-------------------|-----------------|----------|------|---------|
| C Retries     | c               | 3                  |           | (Range: 1 - 15, D | efault: 3)      |          |      |         |
| 🌣 Timeou      | it for Reply:   | 3                  |           | sec (Range: 1 - 3 | 0, Default: 3)  |          |      |         |
| 🗢 Dead T      | īme:            | 0                  |           | min (Range: 0 - 2 | 000, Default: 0 | ))       |      |         |
| Key Str       | ring:           | Encrypted          |           |                   |                 |          |      |         |
|               |                 | Plaintext          |           | (0                | )/128 characte  | rs used) |      |         |
| Source        | IPv4 Interfac   | e: Auto 🔻          |           |                   |                 |          |      |         |
| Source        | IPv6 Interfac   | e: Auto 🔻          |           |                   |                 |          |      |         |
| Apply         | Canc            | el                 |           |                   |                 |          |      |         |
| RADIUS T      | able            |                    |           |                   |                 |          |      |         |
| Serv          | er Priority     | Key                | Timeout   | Authentication    | Accounting      | Retries  | Dead | d Usage |
|               |                 | String (Encrypted) | for Reply | Port              | Port            |          | Time | э Туре  |
| 0 results for | ound.           |                    |           |                   |                 |          |      |         |
| Add           | Add Edit Delete |                    |           |                   |                 |          |      |         |
| A * i         |                 |                    |           | L                 |                 |          |      |         |

Etapa 3. (Opcional) Selecione se deseja especificar o servidor RADIUS por endereço IP ou nome no campo *Definição do servidor*. Neste exemplo, manteremos a seleção padrão de **Por endereço IP**.

| Server Definition:     | By IP address     By name                                              |
|------------------------|------------------------------------------------------------------------|
| IP Version:            | Version 6  Version 4                                                   |
| IPv6 Address Type:     | Ink Local Global                                                       |
| Link Local Interface:  | VLAN 1 *                                                               |
| Server IP Address/Name | 22                                                                     |
| Seriority:             | (Range: 0 - 65535)                                                     |
| Key String:            | Use Default     User Defined (Encrypted)                               |
|                        | User Defined (Plaintext) (0/128 characters used)                       |
| Timeout for Reply:     | Use Default     User Defined Default sec (Range: 1 - 30, Default: 3)   |
| Authentication Port:   | 1812 (Range: 0 - 65535, Default: 1812)                                 |
| Accounting Port:       | 1813 (Range: 0 - 65535, Default: 1813)                                 |
| Retries:               | Use Default     User Defined Default (Range: 1 - 15, Default: 3)       |
| Dead Time:             | Use Default     User Defined Default min (Range: 0 - 2000, Default: 0) |
| Usage Type:            | Login     802.1x     All                                               |
| Apply Close            | ]                                                                      |

Etapa 4. (Opcional) Selecione a versão do endereço IP do servidor RADIUS no campo *IP Version* . Manteremos a seleção padrão da **versão 4** para este exemplo.

|                         |                                                        | -   |
|-------------------------|--------------------------------------------------------|-----|
| Server Definition:      | By IP address     By name                              |     |
| IP Version:             | Version 6 Version 4                                    |     |
| IPv6 Address Type:      | Link Local      Global                                 |     |
| Link Local Interface:   | VLAN 1 Y                                               |     |
| Server IP Address/Name: |                                                        |     |
| Seriority:              | (Range: 0 - 65535)                                     |     |
| Key String:             | Use Default                                            |     |
|                         | User Defined (Encrypted)                               |     |
|                         | User Defined (Plaintext) (0/128 characters used)       |     |
| Timeout for Reply:      | Use Default                                            |     |
|                         | User Defined Default sec (Range: 1 - 30, Default: 3)   |     |
| Authentication Port:    | 1812 (Range: 0 - 65535, Default: 1812)                 |     |
| Accounting Port:        | 1813 (Range: 0 - 65535, Default: 1813)                 |     |
| Retries:                | Use Default                                            |     |
|                         | User Defined Default (Range: 1 - 15, Default: 3)       |     |
| Dead Time:              | Use Default                                            |     |
|                         | User Defined Default min (Range: 0 - 2000, Default: 0) |     |
| Usage Type:             | Cogin                                                  |     |
|                         | ● 802.1x                                               |     |
|                         | ▼ 100                                                  | j 👘 |
| Apply Close             |                                                        | -   |

Etapa 5. Digite no servidor RADIUS por endereço IP ou nome. Digitaremos o endereço IP de **192.168.1.100** no campo *Server IP Address/Name (Endereço IP do servidor/Nome)*.

| Server Definition:    | By ID address By name                                                | 1 |
|-----------------------|----------------------------------------------------------------------|---|
| IP Version:           | Version 6 Version 4                                                  |   |
| IPv6 Address Type:    | Link Local     Global                                                |   |
| Link Local Interface: | VLAN 1 T                                                             |   |
| Server IP Address/Nam | ie: (192.168.1.100                                                   |   |
| C Priority:           | (Range: 0 - 65535)                                                   |   |
| Key String:           | Use Default     User Defined (Encrypted)                             |   |
|                       | User Defined (Plaintext) (0/128 characters used)                     |   |
| Timeout for Reply:    | Use Default     Jefault     sec (Range: 1 - 30, Default: 3)          |   |
| Authentication Port:  | 1812 (Range: 0 - 65535, Default: 1812)                               |   |
| Accounting Port:      | 1813 (Range: 0 - 65535, Default: 1813)                               |   |
| Retries:              | Use Default     User Defined Default     (Range: 1 - 15, Default: 3) |   |
| 🗳 Dead Time:          | Use Default     Default     min (Range: 0 - 2000, Default: 0)        |   |
| Usage Type:           | <ul> <li>Login</li> <li>802.1x</li> <li>All</li> </ul>               |   |
| Apply Close           |                                                                      | 1 |

Etapa 6. Digite a prioridade do servidor. A prioridade determina a ordem em que o dispositivo tenta entrar em contato com os servidores para autenticar um usuário. O dispositivo começa com o servidor RADIUS de prioridade mais alta primeiro. Zero é a prioridade mais alta.

|                        | 1                                                                          |   |
|------------------------|----------------------------------------------------------------------------|---|
| Server Definition:     | By IP address By name                                                      |   |
| IP Version:            | Version 6      Version 4                                                   |   |
| IPv6 Address Type:     | Iink Local Global                                                          |   |
| Link Local Interface:  | VLAN 1 ¥                                                                   |   |
| Server IP Address/Name | 192.168.1.100                                                              |   |
| Seriority:             | (Range: 0 - 65535)                                                         |   |
| Key String:            | Use Default     User Defined (Encrypted)                                   |   |
|                        | User Defined (Plaintext) (0/128 characters used)                           |   |
| Timeout for Reply:     | Use Default     User Defined Default sec (Range: 1 - 30, Default: 3)       |   |
| Authentication Port:   | 1812 (Range: 0 - 65535, Default: 1812)                                     |   |
| Accounting Port:       | 1813 (Range: 0 - 65535, Default: 1813)                                     |   |
| Setries:               | Use Default     User Defined Default     (Range: 1 - 15, Default: 3)       |   |
| 🜣 Dead Time:           | Use Default     User Defined Default     min (Range: 0 - 2000, Default: 0) |   |
| Usage Type:            | <ul> <li>Login</li> <li>802.1x</li> <li>All</li> </ul>                     |   |
| Apply Close            | )                                                                          | Ŧ |

Passo 7. Digite a sequência de chaves usada para autenticar e criptografar a comunicação entre o dispositivo e o servidor RADIUS. Essa chave deve corresponder à chave configurada no servidor RADIUS. Ele pode ser inserido no formato **Criptografado** ou **Texto simples**. Se **Usar padrão** estiver selecionado, o dispositivo tentará se autenticar no servidor RADIUS usando a String de chave padrão. Usaremos o **texto definido pelo usuário (texto simples)** e inseriremos o **exemplo** principal.

Note: Deixaremos o resto da configuração como padrão. Você pode configurá-los, se desejar.

| Server Definition:      | By IP address By name                                                  |   |
|-------------------------|------------------------------------------------------------------------|---|
| IP Version:             | Version 6      Version 4                                               |   |
| IPv6 Address Type:      | Link Local Global     Global                                           |   |
| Link Local Interface:   | VLAN 1 ¥                                                               |   |
| Server IP Address/Name: | 192.168.1.100                                                          |   |
| Priority:               | 0 (Range: 0 - 65535)                                                   |   |
| Key String:             | Use Default                                                            |   |
|                         | User Defined (Plaintext)     example     (7/128 characters used)       |   |
| Timeout for Reply:      | Use Default     User Defined Default sec (Range: 1 - 30, Default: 3)   |   |
| Authentication Port:    | 1812 (Range: 0 - 65535, Default: 1812)                                 |   |
| Accounting Port:        | 1813 (Range: 0 - 65535, Default: 1813)                                 |   |
| · Retries:              | Use Default     User Defined Default (Range: 1 - 15, Default: 3)       |   |
| 🜣 Dead Time:            | Use Default     User Defined Default min (Range: 0 - 2000, Default: 0) |   |
| Usage Type:             | <ul> <li>Login</li> <li>802.1x</li> <li>All</li> </ul>                 |   |
| Apply Close             |                                                                        | - |

Etapa 8. Clique em Apply para salvar a configuração.

#### Propriedades de autenticação 802.1X

A página de propriedades é usada para habilitar globalmente a autenticação de porta/dispositivo. Para que a autenticação funcione, ela deve ser ativada global e individualmente em cada porta.

Etapa 1. Navegue até Security > 802.1X Authentication > Properties.

| cisco SG550X-24                                                                                                    | 24-Port Gigabit Stackable                                                                                                    | <mark>8 <sup>Save</sup>cisco Authenticator Language: Er</mark><br>Managed Switch                                                                                                    | nglish ▼ Display Mode: Advanced ▼ Logout SNA A | bout Help |
|----------------------------------------------------------------------------------------------------|----------------------------------------------------------------------------------------------------|----------------------------------------------------------------------------------------------------|------------------------------------------------|-----------|
| IP Configuration     Security                                                                                                    | Properties                                                                                                    |                                                                                                    |                                                | ^         |
| TACACS+ Client<br>RADIUS Client<br>PASUNDS Server<br>Password Strength<br>• Key Management<br>• Mgmt Access Method<br>Management Access Auther<br>• Secure Sensitive Data Man<br>• SSL Server<br>• SSH Client<br>TCP/UDP Services<br>• Stom Control<br>Port Security<br>• 382/1X Authentication<br>Port Authentication<br>Host and Session Authen<br>Authenticated Hosts<br>Locked Clients<br>Web Authentication Custs<br>Supplicant Credentials<br>MarcFaseed Authentication | Port-Based Authentication:<br>Authentication Method:<br>Guest VLAN:<br>Ouest VLAN ID:<br>Guest VLAN Timeout:<br>Trap Settings<br>802.1x Authentication Failure Traps:<br>802.1x Authentication Failure Traps:<br>MAC Authentication Failure Traps:<br>Supplicant Authentication Success Traps<br>Web Authentication Failure Traps:<br>Web Authentication Failure Traps:<br>Web Authentication Failure Traps:<br>Web Authentication Success Traps<br>Web Authentication Success Traps<br>Web Authentication Success Traps | Enable RADIUS, None RADIUS, None RADIUS None Enable Iv User Defined Enable Enable Ena | :: 30 - 180)                                   |           |
| © 2011-2018 Cisco Systems, Inc. A                                                                                                    | I Rights Reserved.                                                                                                    |                                                                                                    |                                                |           |

Etapa 2. Marque a caixa de seleção Habilitar para habilitar a autenticação baseada em porta.

| Properties                               |                                                                |
|------------------------------------------|----------------------------------------------------------------|
| Port-Based Authentication:               | Enable                                                         |
| Authentication Method:                   | <ul> <li>RADIUS, None</li> <li>RADIUS</li> <li>None</li> </ul> |
| Guest VLAN:                              | Enable                                                         |
| Guest VLAN ID:                           | 1 •                                                            |
| Guest VLAN Timeout:                      | Immediate                                                      |
| Trap Settings                            | User Defined sec (Range: 30 - 180                              |
| 802.1x Authentication Failure Traps:     | Enable                                                         |
| 802.1x Authentication Success Traps:     | Enable                                                         |
| MAC Authentication Failure Traps:        | Enable                                                         |
| MAC Authentication Success Traps:        | Enable                                                         |
| Supplicant Authentication Failure Traps: | Enable                                                         |
| Supplicant Authentication Success Traps: | Enable                                                         |
| Web Authentication Failure Traps:        | Enable                                                         |
| Web Authentication Success Traps:        | Enable                                                         |
| Web Authentication Quiet Traps:          | Enable                                                         |

Etapa 3. Selecione os métodos de autenticação do usuário. Escolheremos o RADIUS como nosso método de autenticação. As seguintes opções são:

- RADIUS, None Execute a autenticação de porta primeiro usando o servidor RADIUS. Se nenhuma resposta for recebida do RADIUS (por exemplo, se o servidor estiver inoperante), nenhuma autenticação será executada e a sessão será permitida. Se o servidor estiver disponível, mas as credenciais do usuário estiverem incorretas, o acesso será negado e a sessão encerrada.
- RADIUS Autentique o usuário no servidor RADIUS. Se nenhuma autenticação for executada, a sessão não será permitida.
- Nenhum Não autentique o usuário. Permita a sessão.

| Properties                               |   |                                |
|------------------------------------------|---|--------------------------------|
| Port-Based Authentication:               |   | Enable                         |
| Authentication Method:                   | 0 | RADIUS, None<br>RADIUS<br>None |
| Guest VLAN:                              |   | Enable                         |
| Guest VLAN ID:                           | 1 | V                              |
| Guest VLAN Timeout:                      | • | Immediate                      |
| Trap Settings                            |   |                                |
| 802.1x Authentication Failure Traps:     |   | Enable                         |
| 802.1x Authentication Success Traps:     |   | Enable                         |
| MAC Authentication Failure Traps:        |   | Enable                         |
| MAC Authentication Success Traps:        |   | Enable                         |
| Supplicant Authentication Failure Traps: |   | Enable                         |
| Supplicant Authentication Success Traps: |   | Enable                         |
| Web Authentication Failure Traps:        |   | Enable                         |
| Web Authentication Success Traps:        |   | Enable                         |
| Web Authentication Quiet Traps:          |   | Enable                         |

Etapa 4. (Opcional) Marque a caixa de seleção **Enable** para *MAC Authentication Failure Traps* e *MAC Authentication Success Traps*. Isso gerará uma armadilha se a autenticação MAC falhar ou for bem-sucedida. Neste exemplo, habilitaremos as armadilhas de *falha de autenticação MAC* e as *armadilhas de êxito de autenticação MAC*.

| Properties                               |                                                                |    |
|------------------------------------------|----------------------------------------------------------------|----|
| Port-Based Authentication:               | Enable                                                         |    |
| Authentication Method:                   | <ul> <li>RADIUS, None</li> <li>RADIUS</li> <li>None</li> </ul> |    |
| Guest VLAN:                              | Enable                                                         |    |
| Guest VLAN ID:                           | 1 •                                                            |    |
| Guest VLAN Timeout:                      | Immediate     User Defined     sec (Range: 30 - 18             | 0) |
| Trap Settings                            | ,                                                              |    |
| 802.1x Authentication Failure Traps:     | Enable                                                         |    |
| 802.1x Authentication Success Traps:     | Enable                                                         |    |
| MAC Authentication Failure Traps:        | Enable                                                         |    |
| MAC Authentication Success Traps:        | Enable                                                         |    |
| Supplicant Authentication Failure Traps: | Enable                                                         |    |
| Supplicant Authentication Success Traps: | Enable                                                         |    |
| Web Authentication Failure Traps:        | Enable                                                         |    |
| Web Authentication Success Traps:        | Enable                                                         |    |
| Web Authentication Quiet Traps:          | Enable                                                         |    |

Etapa 5. Clique em Apply.

## Autenticação 802.1X Configurações de Autenticação Baseada em MAC

Esta página permite que você configure várias configurações aplicáveis à autenticação baseada em MAC.

Etapa 1. Navegue até Security > 802.1X Authentication > MAC-Based Authentication Settings.

| cisco SG550X-24                                                            | 24-Port Gigabit S       | cisco Authenticator Language: English     Display Mode: Advanced   Logout  Stackable Managed Switch | SNA About Help |  |  |  |  |
|----------------------------------------------------------------------------|-------------------------|----------------------------------------------------------------------------------------------------|----------------|--|--|--|--|
| Security TACACS+ Client                                                    | MAC-Based Authen        | tication Settings                                                                                   | <b>^</b>       |  |  |  |  |
| RADIUS Client <ul> <li>RADIUS Server</li> <li>Password Strength</li> </ul> | MAC Authentication Type | RADIUS                                                                                              |                |  |  |  |  |
| <ul> <li>Key Management</li> </ul>                                         | Username Format         |                                                                                                    |                |  |  |  |  |
| <ul> <li>Mgmt Access Method<br/>Management Access Auther</li> </ul>        | Group Size:             | 0102                                                                                                |                |  |  |  |  |
| <ul> <li>Secure Sensitive Data Man</li> <li>SSL Server</li> </ul>          |                         | 0 4                                                                                                 |                |  |  |  |  |
| ▶ SSH Server                                                               |                         | • 12                                                                                                |                |  |  |  |  |
| SSH Client                                                                 | Group Separator:        |                                                                                                    |                |  |  |  |  |
| Storm Control                                                              |                         | Ö.                                                                                                  |                |  |  |  |  |
| Port Security                                                              | Case:                   | Invercase                                                                                           |                |  |  |  |  |
| 802.1X Authentication 2                                                    |                         | Uppercase                                                                                           |                |  |  |  |  |
| Properties<br>Port Authentication                                          | MAC Authentication Pa   | issword                                                                                             |                |  |  |  |  |
| Host and Session Authen                                                    | Password:               | Use default (Username)                                                                              |                |  |  |  |  |
| Authenticated Hosts                                                        |                         | Encrypted                                                                                           |                |  |  |  |  |
| Locked Clients<br>Web Authentication Custr                                 |                         | Plaintext     (0/32 characters used)                                                                |                |  |  |  |  |
| Supplicant Credentials                                                     | Password MD5 Digest:    |                                                                                                    |                |  |  |  |  |
| Denial of Service Preventio                                                | Apply Cancel            | Display Sensitive Data as Plaintext                                                                 | -              |  |  |  |  |
| © 2011-2018 Cisco Systems, Inc. All Rights Reserved.                       |                         |                                                                                                    |                |  |  |  |  |

Etapa 2. No MAC Authentication Type, selecione uma das seguintes opções:

- EAP Use RADIUS com encapsulamento EAP para o tráfego entre o switch (cliente RADIUS) e o servidor RADIUS, que autentica um suplicante baseado em MAC.
- RADIUS use RADIUS sem encapsulamento EAP para o tráfego entre o switch (cliente RADIUS) e o servidor RADIUS, que autentica um suplicante baseado em MAC.

Neste exemplo, vamos escolher RADIUS como o tipo de autenticação MAC.

| VAC-Based Authentication Settings |                                                                                                    |  |  |  |  |  |  |
|-----------------------------------|----------------------------------------------------------------------------------------------------|--|--|--|--|--|--|
| MAC Authentication Typ            | DE: EAP                                                                                                    |  |  |  |  |  |  |
| Username Format                   |                                                                                                    |  |  |  |  |  |  |
| Group Size:                       | <ul> <li>1</li> <li>2</li> <li>4</li> <li>12</li> </ul>                                                          |  |  |  |  |  |  |
| Group Separator:                  |                                                                                                    |  |  |  |  |  |  |
| Case:                             | <ul> <li>Lowercase</li> <li>Uppercase</li> </ul>                                                                 |  |  |  |  |  |  |
| MAC Authentication P              | assword                                                                                                    |  |  |  |  |  |  |
| Password:                         | <ul> <li>Use default (Username)</li> <li>Encrypted</li> <li>Plaintext</li> <li>(0/32 characters used)</li> </ul> |  |  |  |  |  |  |
| Password MD5 Digest:              |                                                                                                    |  |  |  |  |  |  |
| Apply Cancel                      | Display Sensitive Data as Plaintext                                                                              |  |  |  |  |  |  |

Etapa 3. No *Formato do Nome de Usuário*, selecione o número de caracteres ASCII entre delimitadores do endereço MAC enviado como nome de usuário. Neste caso, escolheremos 2 como o tamanho do nosso grupo.

**Note:** Certifique-se de que o formato do nome de usuário é o mesmo que o modo como você insere o endereço MAC na seção <u>Usuários do servidor Radius</u>.

| MAC-Based Authe        | ntication Settings                                                                                               |
|------------------------|----------------------------------------------------------------------------------------------------|
| MAC Authentication Typ | pe: EAP<br>RADIUS                                                                                                |
| Username Format        |                                                                                                    |
| Group Size:            | $     \begin{array}{c}       1 \\       2 \\       4 \\       12     \end{array} $                               |
| Group Separator:       |                                                                                                    |
| Case:                  | <ul> <li>Lowercase</li> <li>Uppercase</li> </ul>                                                                 |
| MAC Authentication P   | Password                                                                                                    |
| Password:              | <ul> <li>Use default (Username)</li> <li>Encrypted</li> <li>Plaintext</li> <li>(0/32 characters used)</li> </ul> |
| Password MD5 Digest:   |                                                                                                    |
| Apply Cancel           | Display Sensitive Data as Plaintext                                                                              |

Etapa 4. Selecione o caractere usado como delimitador entre os grupos definidos de caracteres no endereço MAC. Neste exemplo, selecionaremos : como nosso separador de grupo.

| MAC-Based Authe       | ntication Settings                                                                                               |
|-----------------------|----------------------------------------------------------------------------------------------------|
| MAC Authentication Ty | pe: EAP<br>• RADIUS                                                                                              |
| Username Format       |                                                                                                    |
| Group Size:           | <ul> <li>1</li> <li>2</li> <li>4</li> <li>12</li> </ul>                                                          |
| Group Separator:      |                                                                                                    |
| Case:                 | <ul> <li>Lowercase</li> <li>Uppercase</li> </ul>                                                                 |
| MAC Authentication I  | Password                                                                                                    |
| Password:             | <ul> <li>Use default (Username)</li> <li>Encrypted</li> <li>Plaintext</li> <li>(0/32 characters used)</li> </ul> |
| Password MD5 Digest:  |                                                                                                    |
| Apply Cancel          | Display Sensitive Data as Plaintext                                                                              |

Etapa 5. No campo *Case*, selecione **Lowercase** ou **Uppercase** para enviar o nome de usuário em letras minúsculas ou maiúsculas.

| MAC-Based Auther       | ntication Settings                   |
|------------------------|--------------------------------------|
| MAC Authentication Typ |                                      |
| Username Format        |                                      |
| Group Size:            | 0 1                                  |
|                        | <ul> <li>2</li> <li>4</li> </ul>     |
|                        | 12                                   |
| Group Separator:       |                                      |
|                        | $\stackrel{\smile}{\bigcirc}$ .      |
| Case:                  |                                      |
| MAC Authentication P   | assword                              |
| Seassword:             | Use default (Username)               |
|                        | Encrypted                            |
|                        | Plaintext     (0/32 characters used) |
| Password MD5 Digest:   |                                      |
| Apply Cancel           | Display Sensitive Data as Plaintext  |

Etapa 6. A senha define como o switch será usado para autenticação através do servidor RADIUS. Selecione uma das seguintes opções:

- Usar padrão (Nome de usuário) Selecione esta opção para usar o nome de usuário definido como a senha.
- Criptografado Defina uma senha no formato criptografado.
- Texto sem formatação Defina uma senha no formato de texto sem formatação.

| MAC-Based Authe       | entication Settings                                           |
|-----------------------|---------------------------------------------------------------|
| MAC Authentication Ty | ype: EAP<br>RADIUS                                            |
| Username Format       |                                                               |
| Group Size:           | <ul> <li>1</li> <li>2</li> <li>4</li> <li>12</li> </ul>       |
| Group Separator:      | ● :<br>○ -<br>○ .                                             |
| Case:                 | <ul><li>Lowercase</li><li>Uppercase</li></ul>                 |
| MAC Authentication    | Password                                                      |
| Password:             | <ul> <li>Use default (Username)</li> <li>Encrypted</li> </ul> |
| Password MD5 Digest:  | Plaintext     example     (7/32 characters used)              |
| Apply Cancel          | Display Sensitive Data as Plaintext                           |

**Nota:***Resumo do algoritmo 5 (MD5) de resumo de mensagem de senha* exibe a senha do sumário MD5. MD5 é uma função de hash criptográfico que pega um pedaço de dados e cria uma saída hexadecimal exclusiva que normalmente não é reproduzível. MD5 usa um valor hash de 128 bits.

Passo 7. Clique em Apply e as configurações serão salvas no arquivo Running Configuration.

#### Autenticação de host e sessão 802.1X

A página *Autenticação de Host e Sessão* permite definir o modo no qual o 802.1X opera na porta e a ação a ser executada se uma violação tiver sido detectada.

| cisco SG550X-24                                                | 4 24      | -Port Gi                         | gabit              | Stackable Ma                                     | iave cisco<br>inaged Swit          | o Auth<br>Ch | enticator Languag | e: English           | • | Display Mode: | Advanced •   | Logout  | SNA    | About  | Hel<br>Q |
|----------------------------------------------------------------|-----------|----------------------------------|--------------------|--------------------------------------------------|------------------------------------|--------------|-------------------|----------------------|---|---------------|--------------|---------|--------|--------|----------|
| Security<br>TACACS+ Client                                     | Ho        | ost and Se                       | ession             | Authentication                                   |                                    |              |                   |                      |   |               |              |         |        |        | ^        |
| RADIUS Server     Password Strength                            | Fil       | ost and Sessi<br>Iter: Interface | on Auth<br>Type eq | uals to Port of Unit 1 V                         | Go                                 |              |                   |                      |   |               | Showing 1-28 | of 28 A | li▼ pe | r page |          |
| <ul> <li>Key Management</li> <li>Mgmt Access Method</li> </ul> |           | Entry No.                        | Port               | Host Authentication                              | Single Host<br>Action on Violation | Traps        | Trap Frequency    | Number of Violations |   |               |              |         |        |        |          |
| Management Access Auther                                       |           | 1                                | GE1<br>GE2         | Multiple Host (802.1X)<br>Multiple Host (802.1X) |                                    |              |                   |                      |   |               |              |         |        |        |          |
| SSH Server SSH Client                                          |           | 3                                | GE3                | Multiple Host (802.1X)                           |                                    |              |                   |                      |   |               |              |         |        |        |          |
| TCP/UDP Services  Storm Control                                |           | 5                                | GE5                | Multiple Host (802.1X)<br>Multiple Host (802.1X) |                                    |              |                   |                      |   |               |              |         |        |        |          |
| Port Security   802.1X Authentication  2                       |           | 6                                | GE6<br>GE7         | Multiple Host (802.1X)<br>Multiple Host (802.1X) |                                    |              |                   |                      |   |               |              |         |        |        |          |
| Properties<br>Port Authentication                              |           | 8                                | GE8<br>GE9         | Multiple Host (802.1X)<br>Multiple Host (802.1X) |                                    |              |                   |                      |   |               |              |         |        |        |          |
| Host and Session Authen<br>Authenticated Hosts                 |           | 10                               | GE10<br>GE11       | Multiple Host (802.1X)<br>Multiple Host (802.1X) |                                    |              |                   |                      |   |               |              |         |        |        |          |
| Web Authentication Custo<br>Supplicant Credentials             |           | 12                               | GE12               | Multiple Host (802.1X)                           |                                    |              |                   |                      |   |               |              |         |        |        |          |
| MAC-Based Authenticatic                                        |           | 13                               | GE13<br>GE14       | Multiple Host (802.1X)<br>Multiple Host (802.1X) |                                    |              |                   |                      |   |               |              |         |        |        |          |
| © 2011-2018 Cisco Systems, Inc. A                              | All Right | 15<br>ts Reserved.               | GE15               | Multiple Host (802.1X)                           |                                    |              |                   |                      |   |               |              |         |        |        |          |

Etapa 1. Navegue até Security > 802.1X Authentication > Host and Session Authentication.

Etapa 2. Selecione a porta que deseja configurar a autenticação do host. Neste exemplo,

estaremos configurando GE1 à medida que ele é conectado a um host final.

| Hos        | Host and Session Authentication       |                |                          |                     |       |                |                      |  |
|------------|---------------------------------------|----------------|--------------------------|---------------------|-------|----------------|----------------------|--|
| Hos        | Host and Session Authentication Table |                |                          |                     |       |                |                      |  |
| Filte      | er: Interface                         | <i>Type</i> eq | uals to Port of Unit 1 ▼ | Go                  |       |                |                      |  |
|            | Entry No.                             | Port           | Host Authentication      | Single Host         |       |                |                      |  |
|            |                                       |                |                          | Action on Violation | Traps | Trap Frequency | Number of Violations |  |
| 0          |                                       | GE1            | Multiple Host (802.1X)   |                     |       |                |                      |  |
| 0          | 2                                     | GE2            | Multiple Host (802.1X)   |                     |       |                |                      |  |
|            | 3                                     | GE3            | Multiple Host (802.1X)   |                     |       |                |                      |  |
| 0          | 4                                     | GE4            | Multiple Host (802.1X)   |                     |       |                |                      |  |
|            | 5                                     | GE5            | Multiple Host (802.1X)   |                     |       |                |                      |  |
| $\bigcirc$ | 6                                     | GE6            | Multiple Host (802.1X)   |                     |       |                |                      |  |
|            | 7                                     | GE7            | Multiple Host (802.1X)   |                     |       |                |                      |  |
| $\bigcirc$ | 8                                     | GE8            | Multiple Host (802.1X)   |                     |       |                |                      |  |
|            | 9                                     | GE9            | Multiple Host (802.1X)   |                     |       |                |                      |  |
| $\circ$    | 10                                    | GE10           | Multiple Host (802.1X)   |                     |       |                |                      |  |
|            | 11                                    | GE11           | Multiple Host (802.1X)   |                     |       |                |                      |  |
| $\bigcirc$ | 12                                    | GE12           | Multiple Host (802.1X)   |                     |       |                |                      |  |
|            | 13                                    | GE13           | Multiple Host (802.1X)   |                     |       |                |                      |  |
| 0          | 14                                    | GE14           | Multiple Host (802.1X)   |                     |       |                |                      |  |

Etapa 3. Clique em **Editar...** para configurar a porta.

|            | Copy Setti | ngs  | Edit                   |
|------------|------------|------|------------------------|
| $\bigcirc$ | 28         | XG4  | Multiple Host (802.1X) |
|            | 27         | XG3  | Multiple Host (802.1X) |
| $\bigcirc$ | 26         | XG2  | Multiple Host (802.1X) |
|            | 25         | XG1  | Multiple Host (802.1X) |
| $\bigcirc$ | 24         | GE24 | Multiple Host (802.1X) |
|            | 23         | GE23 | Multiple Host (802.1X) |
| $\bigcirc$ | 22         | GE22 | Multiple Host (802.1X) |
|            | 21         | GE21 | Multiple Host (802.1X) |
| $\bigcirc$ | 20         | GE20 | Multiple Host (802.1X) |
|            | 19         | GE19 | Multiple Host (802.1X) |
| $\bigcirc$ | 18         | GE18 | Multiple Host (802.1X) |
|            | 17         | GE17 | Multiple Host (802.1X) |
| $\bigcirc$ | 16         | GE16 | Multiple Host (802.1X) |
| •          | 15         | GE15 | Multiple Host (802.1X) |
| $\bigcirc$ | 14         | GE14 | Multiple Host (802.1X) |
| •          | 13         | GE13 | Multiple Host (802.1X) |
| $\bigcirc$ | 12         | GE12 | Multiple Host (802.1X) |
| 0          | 11         | GE11 | Multiple Host (802.1X) |
| $\bigcirc$ | 10         | GE10 | Multiple Host (802.1X) |

Etapa 4. No campo Autenticação de host, selecione uma das seguintes opções:

- 1. Modo de host único
  - Uma porta é autorizada se houver um cliente autorizado. Apenas um host pode ser autorizado em uma porta.
  - Quando uma porta não é autorizada e a VLAN de convidado está ativada, o tráfego não marcado é remapeado para a VLAN de convidado. O tráfego marcado é descartado, a menos que pertença à VLAN do convidado ou a uma VLAN não autenticada. Se uma VLAN de convidado não estiver habilitada na porta, somente o tráfego marcado pertencente às VLANs não autenticadas será interligado.
  - Quando uma porta é autorizada, o tráfego não marcado e marcado do host autorizado é interligado com base na configuração da porta de associação de VLAN estática. O tráfego de outros hosts é descartado.
  - Um usuário pode especificar que o tráfego não marcado do host autorizado será remapeado para uma VLAN atribuída por um servidor RADIUS durante o processo de autenticação. O tráfego marcado é descartado, a menos que pertença à VLAN atribuída ao RADIUS ou às VLANs não autenticadas. A atribuição de VLAN Radius em uma porta está definida na Página *de Autenticação de Porta*.
- 2. Modo multihost
  - Uma porta é autorizada se houver pelo menos um cliente autorizado.
  - Quando uma porta não é autorizada e uma VLAN de convidado é ativada, o tráfego não marcado é remapeado para a VLAN de convidado. O tráfego marcado é descartado, a menos que pertença à VLAN do convidado ou a uma VLAN não autenticada. Se a VLAN de convidado não estiver habilitada em uma porta, somente o tráfego marcado pertencente a VLANs não autenticadas será interligado.
  - Quando uma porta é autorizada, o tráfego não marcado e marcado de todos os hosts conectados à porta é ligado em ponte, com base na configuração da porta de associação da VLAN estática.
  - Você pode especificar que o tráfego não marcado da porta autorizada será remapeado para uma VLAN atribuída por um servidor RADIUS durante o processo de autenticação. O tráfego marcado é descartado, a menos que pertença à VLAN atribuída ao RADIUS ou às VLANs não autenticadas. A atribuição de VLAN Radius em uma porta é definida na página *Autenticação de porta*.
- 3. Modo multissessões
  - Diferentemente dos modos de host único e de host múltiplo, uma porta no modo de multisessão não tem um status de autenticação. Esse status é atribuído a cada cliente conectado à porta.
  - O tráfego marcado pertencente a uma VLAN não autenticada é sempre interligado, independentemente de o host ser autorizado ou não.
  - O tráfego marcado e não marcado de hosts não autorizados que não pertencem a uma VLAN não autenticada é remapeado para a VLAN de convidado se estiver definido e ativado na VLAN ou é descartado se a VLAN de convidado não estiver habilitada na porta.
  - Você pode especificar que o tráfego não marcado da porta autorizada será remapeado para uma VLAN atribuída por um servidor RADIUS durante o processo de autenticação. O tráfego marcado é descartado, a menos que pertença à VLAN atribuída ao RADIUS ou às VLANs não autenticadas. A atribuição de VLAN Radius em uma porta é definida na página Autenticação de porta.

| Interface:<br>Host Authentication: | Unit 1 ▼ Port GE1 ▼<br>Single Host<br>Multiple Host (802.1X)<br>Multiple Sessions   |
|------------------------------------|-------------------------------------------------------------------------------------|
| Single Host Violation Set          | ings                                                                                |
| Action on Violation:               | <ul> <li>Protect (Discard)</li> <li>Restrict (Forward)</li> <li>Shutdown</li> </ul> |
| Traps:                             | Enable                                                                              |
| Trap Frequency:                    | 10 sec (Range: 1 - 1000000, Default: 10)                                            |
| Apply Close                        |                                                                                     |

Etapa 5. Clique em Apply para salvar sua configuração.

**Note:** Usar *as configurações de cópia…* para aplicar a mesma configuração de GE1 a várias portas. Deixe a porta conectada ao servidor RADIUS como *Host Múltiplo (802.1X)*.

#### Autenticação de porta de autenticação 802.1X

A página *Port Authentication* permite a configuração de parâmetros para cada porta. Como algumas das alterações de configuração só são possíveis enquanto a porta está no estado Force Authorized (Forçar autorização), como a autenticação do host, recomenda-se que você altere o controle de porta para Force Authorized (Forçar autorização) antes de fazer alterações. Quando a configuração estiver concluída, retorne o controle de porta ao seu estado anterior.

**Note:** Só definiremos as configurações necessárias para a autenticação baseada em MAC. O resto da configuração será deixado como padrão.

| cisco SG550X-24                                                          | 4 2   | 24-F   | Port G       | igab     | it Stackat              | ole Manage                     | cisco Auther<br>d Switch  | nticator La   | anguage: Englis | sh                             | <ul> <li>Display Mode</li> </ul> | E: Advanced •               | Logout SNA                   | About Help |
|--------------------------------------------------------------------------|-------|--------|--------------|----------|-------------------------|--------------------------------|---------------------------|---------------|-----------------|--------------------------------|----------------------------------|-----------------------------|------------------------------|------------|
| Multicast     IP Configuration                                           |       | Port   | t Auther     | nticati  | on                      |                                |                           |               |                 |                                |                                  |                             |                              | *          |
| <ul> <li>Security</li> </ul>                                             | 1     | Port   | t Authentio  | ation T  | able                    |                                |                           |               |                 |                                |                                  |                             |                              |            |
| TACACS+ Client<br>RADIUS Client                                          | I     | Filte  | er: Interfac | e Type e | quals to Port o         | f Unit 1 🔻 Go                  |                           |               |                 |                                |                                  |                             |                              |            |
| <ul> <li>RADIUS Server</li> <li>Password Strength</li> </ul>             | I     |        | Entry No.    | Port     | Current Port<br>Control | Administrative<br>Port Control | RADIUS<br>VLAN Assignment | Guest<br>VLAN | Open Access     | 802.1x Based<br>Authentication | MAC Based<br>Authentication      | Web Based<br>Authentication | Periodic<br>Reauthentication | Reauth     |
| Key Management                                                           | L     | •      | 1            | GE1      | Authorized              | Force Authorized               | Disabled                  | Disabled      | Disabled        | Enabled                        | Disabled                         | Disabled                    | Disabled                     |            |
| <ul> <li>Mgmt Access Method</li> <li>Management Access Author</li> </ul> | L     |        | 2            | GE2      | Port Down               | Force Authorized               | Disabled                  | Disabled      | Disabled        | Enabled                        | Disabled                         | Disabled                    | Disabled                     |            |
| <ul> <li>Secure Sensitive Data Man</li> </ul>                            | L     |        | 3            | GE3      | Port Down               | Force Authorized               | Disabled                  | Disabled      | Disabled        | Enabled                        | Disabled                         | Disabled                    | Disabled                     |            |
| ▹ SSL Server                                                             | н     |        | 4            | GE4      | Port Down               | Force Authorized               | Disabled                  | Disabled      | Disabled        | Enabled                        | Disabled                         | Disabled                    | Disabled                     |            |
| <ul> <li>SSH Server</li> </ul>                                           |       |        | 5            | GE5      | Port Down               | Force Authorized               | Disabled                  | Disabled      | Disabled        | Enabled                        | Disabled                         | Disabled                    | Disabled                     |            |
| <ul> <li>SSH Client</li> <li>TCD/UDD Services</li> </ul>                 |       |        | 6            | GE6      | Port Down               | Force Authorized               | Disabled                  | Disabled      | Disabled        | Enabled                        | Disabled                         | Disabled                    | Disabled                     |            |
| Storm Control                                                            | н     |        | 7            | GE7      | Port Down               | Force Authorized               | Disabled                  | Disabled      | Disabled        | Enabled                        | Disabled                         | Disabled                    | Disabled                     |            |
| Port Security                                                            | н     |        | 8            | GE8      | Port Down               | Force Authorized               | Disabled                  | Disabled      | Disabled        | Enabled                        | Disabled                         | Disabled                    | Disabled                     |            |
| 802.1X Authentication 2                                                  | н     |        | 9            | GE9      | Port Down               | Force Authorized               | Disabled                  | Disabled      | Disabled        | Enabled                        | Disabled                         | Disabled                    | Disabled                     |            |
| Properties                                                               | 1     |        | 10           | GE1      | ) Port Down             | Force Authorized               | Disabled                  | Disabled      | Disabled        | Enabled                        | Disabled                         | Disabled                    | Disabled                     |            |
| Host and Session Authen                                                  | Ш     |        | 11           | GE1      | Port Down               | Force Authorized               | Disabled                  | Disabled      | Disabled        | Enabled                        | Disabled                         | Disabled                    | Disabled                     |            |
| Authenticated Hosts                                                      | Ш     |        | 12           | GE1      | Port Down               | Force Authorized               | Disabled                  | Disabled      | Disabled        | Enabled                        | Disabled                         | Disabled                    | Disabled                     |            |
| Locked Clients                                                           | L     |        | 13           | GE1      | 8 Port Down             | Force Authorized               | Disabled                  | Disabled      | Disabled        | Enabled                        | Disabled                         | Disabled                    | Disabled                     |            |
| Web Authentication Custo                                                 |       |        | 14           | GE1      | Port Down               | Force Authorized               | Disabled                  | Disabled      | Disabled        | Enabled                        | Disabled                         | Disabled                    | Disabled                     | -          |
| Sunnlicent Credentiale                                                   | 1     |        |              |          |                         |                                |                           |               |                 |                                |                                  |                             |                              | •          |
| © 2011-2018 Cisco Systems, Inc. /                                        | All R | Rights | Reserved.    |          |                         |                                |                           |               |                 |                                |                                  |                             |                              |            |

Etapa 1. Navegue até Security > 802.1X Authentication > Port Authentication.

Etapa 2. Selecione a porta que deseja configurar a autorização de porta.

**Note:** Não configure a porta à qual o switch está conectado. O switch é um dispositivo confiável, portanto, deixe essa porta como *Autorizada Forçada*.

| Por   | Port Authentication       |                |                         |                                |                           |               |             |                                |                             |                             |                              |        |  |
|-------|---------------------------|----------------|-------------------------|--------------------------------|---------------------------|---------------|-------------|--------------------------------|-----------------------------|-----------------------------|------------------------------|--------|--|
| Por   | Port Authentication Table |                |                         |                                |                           |               |             |                                |                             |                             |                              |        |  |
| Filte | er: Interface             | <i>Type</i> eq | uals to Port of         | f Unit 1 🔻 Go                  |                           |               |             |                                |                             |                             |                              |        |  |
|       | Entry No.                 | Port           | Current Port<br>Control | Administrative<br>Port Control | RADIUS<br>VLAN Assignment | Guest<br>VLAN | Open Access | 802.1x Based<br>Authentication | MAC Based<br>Authentication | Web Based<br>Authentication | Periodic<br>Reauthentication | Reauth |  |
| 0     |                           |                |                         |                                |                           |               |             |                                |                             |                             |                              |        |  |
| 0     | 2                         | GE2            | Port Down               | Force Authorized               | Disabled                  | Disabled      | Disabled    | Enabled                        | Disabled                    | Disabled                    | Disabled                     |        |  |
|       | 3                         | GE3            | Port Down               | Force Authorized               | Disabled                  | Disabled      | Disabled    | Enabled                        | Disabled                    | Disabled                    | Disabled                     |        |  |
|       | 4                         | GE4            | Port Down               | Force Authorized               | Disabled                  | Disabled      | Disabled    | Enabled                        | Disabled                    | Disabled                    | Disabled                     |        |  |
|       | 5                         | GE5            | Port Down               | Force Authorized               | Disabled                  | Disabled      | Disabled    | Enabled                        | Disabled                    | Disabled                    | Disabled                     |        |  |
|       | 6                         | GE6            | Port Down               | Force Authorized               | Disabled                  | Disabled      | Disabled    | Enabled                        | Disabled                    | Disabled                    | Disabled                     |        |  |
|       | 7                         | GE7            | Port Down               | Force Authorized               | Disabled                  | Disabled      | Disabled    | Enabled                        | Disabled                    | Disabled                    | Disabled                     |        |  |
|       | 8                         | GE8            | Port Down               | Force Authorized               | Disabled                  | Disabled      | Disabled    | Enabled                        | Disabled                    | Disabled                    | Disabled                     |        |  |
|       | 9                         | GE9            | Port Down               | Force Authorized               | Disabled                  | Disabled      | Disabled    | Enabled                        | Disabled                    | Disabled                    | Disabled                     |        |  |
|       | 10                        | GE10           | Port Down               | Force Authorized               | Disabled                  | Disabled      | Disabled    | Enabled                        | Disabled                    | Disabled                    | Disabled                     |        |  |
|       | 11                        | GE11           | Port Down               | Force Authorized               | Disabled                  | Disabled      | Disabled    | Enabled                        | Disabled                    | Disabled                    | Disabled                     |        |  |
|       | 12                        | GE12           | Port Down               | Force Authorized               | Disabled                  | Disabled      | Disabled    | Enabled                        | Disabled                    | Disabled                    | Disabled                     |        |  |
|       | 13                        | GE13           | Port Down               | Force Authorized               | Disabled                  | Disabled      | Disabled    | Enabled                        | Disabled                    | Disabled                    | Disabled                     |        |  |
| 0     | 14                        | GE14           | Port Down               | Force Authorized               | Disabled                  | Disabled      | Disabled    | Enabled                        | Disabled                    | Disabled                    | Disabled                     |        |  |

Etapa 3. Em seguida, role para baixo e clique em Editar... para configurar a porta.

| 0          | 11        | GE11 | Port Down  | Force Authorized | Disabled | Disabled | Disabled | Enabled | Disabled | Disabled | Disabled |
|------------|-----------|------|------------|------------------|----------|----------|----------|---------|----------|----------|----------|
| $\bigcirc$ | 12        | GE12 | Port Down  | Force Authorized | Disabled | Disabled | Disabled | Enabled | Disabled | Disabled | Disabled |
| 0          | 13        | GE13 | Port Down  | Force Authorized | Disabled | Disabled | Disabled | Enabled | Disabled | Disabled | Disabled |
| 0          | 14        | GE14 | Port Down  | Force Authorized | Disabled | Disabled | Disabled | Enabled | Disabled | Disabled | Disabled |
|            | 15        | GE15 | Port Down  | Force Authorized | Disabled | Disabled | Disabled | Enabled | Disabled | Disabled | Disabled |
| $\odot$    | 16        | GE16 | Port Down  | Force Authorized | Disabled | Disabled | Disabled | Enabled | Disabled | Disabled | Disabled |
|            | 17        | GE17 | Port Down  | Force Authorized | Disabled | Disabled | Disabled | Enabled | Disabled | Disabled | Disabled |
| 0          | 18        | GE18 | Port Down  | Force Authorized | Disabled | Disabled | Disabled | Enabled | Disabled | Disabled | Disabled |
|            | 19        | GE19 | Port Down  | Force Authorized | Disabled | Disabled | Disabled | Enabled | Disabled | Disabled | Disabled |
| 0          | 20        | GE20 | Port Down  | Force Authorized | Disabled | Disabled | Disabled | Enabled | Disabled | Disabled | Disabled |
|            | 21        | GE21 | Port Down  | Force Authorized | Disabled | Disabled | Disabled | Enabled | Disabled | Disabled | Disabled |
| $\odot$    | 22        | GE22 | Port Down  | Force Authorized | Disabled | Disabled | Disabled | Enabled | Disabled | Disabled | Disabled |
|            | 23        | GE23 | Port Down  | Force Authorized | Disabled | Disabled | Disabled | Enabled | Disabled | Disabled | Disabled |
| $\odot$    | 24        | GE24 | Authorized | Force Authorized | Disabled | Disabled | Disabled | Enabled | Disabled | Disabled | Disabled |
|            | 25        | XG1  | Port Down  | Force Authorized | Disabled | Disabled | Disabled | Enabled | Disabled | Disabled | Disabled |
| $\odot$    | 26        | XG2  | Port Down  | Force Authorized | Disabled | Disabled | Disabled | Enabled | Disabled | Disabled | Disabled |
|            | 27        | XG3  | Port Down  | Force Authorized | Disabled | Disabled | Disabled | Enabled | Disabled | Disabled | Disabled |
| 0          | 28        | XG4  | Port Down  | Force Authorized | Disabled | Disabled | Disabled | Enabled | Disabled | Disabled | Disabled |
|            | Copy Sett | inas | Edit.      |                  |          |          |          |         |          |          |          |

Na página *Editar autenticação de porta*, o campo *Controle de porta atual* exibe o estado de autorização de porta atual. Se o estado for *Autorizado*, a porta será autenticada ou o *Controle Administrativo de Porta* será *Forçado*. Por outro lado, se o estado for *Não autorizado*, a porta não será autenticada ou o *Controle Administrativo de Porta* será *Forçado*. Se o suplicante estiver ativado em uma interface, o controle de porta atual será Suplicante.

Etapa 4. Selecione o estado de autorização da porta administrativa. Configure a porta como **Auto** . As opções disponíveis são:

- Forçado não autorizado Nega o acesso à interface movendo a interface para o estado não autorizado. O dispositivo não fornece serviços de autenticação ao cliente através da interface.
- Auto (Automático): permite autenticação e autorização baseadas em portas no dispositivo. A interface se move entre um estado autorizado ou não autorizado com base na troca de autenticação entre o dispositivo e o cliente.
- Autorizado Forçado Autoriza a interface sem autenticação.

Nota: Autorizado Forçado é o valor padrão.

| Interface:                   | Unit 1 V Port GE1 V                                         |                                              |  |
|------------------------------|-------------------------------------------------------------|----------------------------------------------|--|
| Current Port Control:        | Authorized                                                  |                                              |  |
| Administrative Port Control: | Force Unauthorized                                          |                                              |  |
| RADIUS VLAN Assignment:      | <ul> <li>Disable</li> <li>Reject</li> <li>Static</li> </ul> |                                              |  |
| Guest VLAN:                  | Enable                                                      |                                              |  |
| Open Access:                 | Enable                                                      |                                              |  |
| 802.1x Based Authentication: | Enable                                                      |                                              |  |
| MAC Based Authentication:    | Enable                                                      |                                              |  |
| Web Based Authentication:    | Enable                                                      |                                              |  |
| Periodic Reauthentication:   | Enable                                                      |                                              |  |
| Reauthentication Period:     | 3600                                                        | sec (Range: 300 - 4294967295, Default: 3600) |  |
| Reauthenticate Now:          |                                                             |                                              |  |
| Authenticator State:         | Force Authorized                                            |                                              |  |
| Time Range:                  | Enable                                                      |                                              |  |
| Time Range Name:             | ▼ Edit                                                      |                                              |  |
| Maximum WBA Login Attempts   | S:  Infinite User Defined                                   | (Range: 3 - 10)                              |  |
| Maximum WBA Silence Period   | <ul> <li>Infinite</li> </ul>                                |                                              |  |

Etapa 5. No campo *802.1X Based Authentication*, desmarque a caixa de seleção **Enable**, pois não usaremos 802.1X como nossa autenticação. O valor padrão da *Autenticação Baseada em 802.1x* está ativado.

| Interface:                   | Unit 1 V Port GE1 V                                   | Í |
|------------------------------|-------------------------------------------------------|---|
| Current Port Control:        | Authorized                                            |   |
| Administrative Port Control: | Force Unauthorized     Auto     Force Authorized      |   |
| RADIUS VLAN Assignment:      | Disable     Reject     Static                         |   |
| Guest VLAN:                  | Enable                                                |   |
| Open Access:                 | Enable                                                |   |
| 802.1x Based Authentication: | Enable                                                |   |
| MAC Based Authentication:    | Enable                                                |   |
| Web Based Authentication:    | Enable                                                |   |
| Periodic Reauthentication:   | Enable                                                |   |
| Reauthentication Period:     | 3600 sec (Range: 300 - 4294967295, Default: 3600)     |   |
| Reauthenticate Now:          |                                                       |   |
| Authenticator State:         | Force Authorized                                      |   |
| Time Range:                  | Enable                                                |   |
| Time Range Name:             | v Edit                                                |   |
| Maximum WBA Login Attempts   | Infinite         User Defined         (Range: 3 - 10) |   |
| Maximum WBA Silence Period   | :   Infinite                                          |   |

Etapa 6. Marque a caixa de seleção **Enable** for *MAC Based Authentication* as we want to enable port authentication based on the supplicant MAC address. Apenas 8 autenticações baseadas em MAC podem ser usadas na porta.

| Interface:                   | Unit 1 V Port GE1 V                                      |   |
|------------------------------|----------------------------------------------------------|---|
| Current Port Control:        | Authorized                                               |   |
| Administrative Port Control: | Force Unauthorized     Auto     Force Authorized         |   |
| RADIUS VLAN Assignment:      | Disable     Reject     Static                            |   |
| Guest VLAN:                  | Enable                                                   |   |
| Open Access:                 | Enable                                                   |   |
| 802.1x Based Authentication: | Enable                                                   |   |
| MAC Based Authentication:    | Enable                                                   |   |
| Web Based Authentication:    | Enable                                                   |   |
| Periodic Reauthentication:   | Enable                                                   |   |
| Reauthentication Period:     | <b>3600</b> sec (Range: 300 - 4294967295, Default: 3600) |   |
| Reauthenticate Now:          |                                                          |   |
| Authenticator State:         | Force Authorized                                         |   |
| Time Range:                  | Enable                                                   |   |
| Time Range Name:             | • Edit                                                   |   |
| Maximum WBA Login Attempts   | s:                                                       |   |
| Maximum WBA Silence Period   | :   Infinite                                             | - |

Passo 7. Clique em Aplicar para salvar suas alterações.

Para salvar sua configuração, pressione o botão Save (Salvar) na parte superior da tela.

elsco Authenticator Language English 

Display Mode: Advanced 

Logout SNA About He

cisco SG550X-24 24-Port Gigabit Stackable Managed Switch

#### Conclusão

Agora, você configurou com êxito a autenticação baseada em MAC em seu switch. Para verificar se a autenticação baseada em MAC está funcionando, siga as etapas abaixo.

Etapa 1. Navegue até **Security > 802.1X Authentication > Authenticated Hosts** para exibir detalhes sobre usuários autenticados.

| ululu<br>cisco SG550X-24                                                                                                    | 24-Port Giga       | ibit St | tackable Managed           | cisco Authenticator<br>Switch | Language: English     | *           | Display Mode: | Advanced <b>v</b> | Logout | SNA A | About Help |
|----------------------------------------------------------------------------------------------------|--------------------|---------|----------------------------|-------------------------------|-----------------------|-------------|---------------|-------------------|--------|-------|------------|
| IP Configuration     Security                                                                                                    | Authenticated      | Hosts   |                            |                               |                       |             |               |                   |        |       |            |
| TACACS+ Client                                                                                                    | Authenticated Host | Table   |                            |                               |                       |             |               |                   |        |       |            |
| RADIUS Client                                                                                                    | User Name          | Port    | Session Time (DD:HH:MM:SS) | Authentication Method         | Authentication Server | MAC Address | VLAN ID       |                   |        |       |            |
| Password Strength                                                                                                    | 54:EE:75:          | GE1/1   | 00:00:06:56                | MAC                           | Remote                | 54:ee:75:   |               |                   |        |       |            |
| <ul> <li>Key Management</li> <li>Mgmt Access Method<br/>Management Access Authit</li> <li>Secure Sensitive Data Mar</li> <li>SSL Server</li> <li>SSH Server</li> <li>SSH Clent<br/>TCP/UDP Services</li> <li>Storm Control<br/>Port Security</li> <li>B22.1X Authentication</li> <li>Properties<br/>Port Authentication Author<br/>Host and Session Author<br/>Locked Clients<br/>Web Authentication Costs<br/>Supplicant Credentials</li> <li>MAC-Based Authentication *</li> </ul> |                    |         |                            |                               |                       |             |               |                   |        |       |            |
| © 2011-2018 Cisco Systems, Inc. Al                                                                                                    | I Rights Reserved. |         |                            |                               |                       |             |               |                   |        |       |            |

Etapa 2. Neste exemplo, você pode ver que nosso endereço MAC Ethernet foi autenticado na *Tabela de Host Autenticado*. Os campos a seguir definem como:

- Nome de usuário Nomes de requerente autenticados em cada porta.
- Porta Número da porta.
- Hora da sessão (DD:HH:MM:SS) Tempo durante o qual o requerente foi autenticado e o acesso autorizado na porta.
- Método de autenticação Método pelo qual a última sessão foi autenticada.
- Servidor autenticado servidor RADIUS.
- Endereço MAC Exibe o endereço MAC do suplicante.
- VLAN ID VLAN da porta.

| Authenticated H    | Hosts |                            |                       |                       |             |         |  |
|--------------------|-------|----------------------------|-----------------------|-----------------------|-------------|---------|--|
| Authenticated Host | Table |                            |                       |                       |             |         |  |
| User Name          | Port  | Session Time (DD:HH:MM:SS) | Authentication Method | Authentication Server | MAC Address | VLAN ID |  |
| 54:EE:75:          | GE1/1 | 00:00:06:56                | MAC                   | Remote                | 54:ee:75:   |         |  |
|                    |       |                            |                       |                       |             |         |  |
|                    |       |                            |                       |                       |             |         |  |
|                    |       |                            |                       |                       |             |         |  |

Etapa 3. (Opcional) Navegue até **Status e Statistics > View Log > RAM Memory**. A página *Memória RAM* exibirá todas as mensagens salvas na RAM (cache) em ordem cronológica. As entradas são armazenadas no registro da RAM de acordo com a configuração na página *Configurações de log*.

| cisco SG550X-24                     | cisco Authenticator Language English                                                                                                    | SNA About Help |
|-------------------------------------|----------------------------------------------------------------------------------------------------|----------------|
| Getting Started  Dashboard          | RAM Memory                                                                                                    | <b>^</b>       |
| Configuration Wizards               | Alert Icon Blinking: Enabled Disable Alert Icon Blinking                                                                                                    |                |
| Search  Status and Statistics       | Pop-Up Syslog Notifications: Enabled Disable Pop-Up Syslog Notifications                                                                                      |                |
| System Summary                      | Current Logging Threshold: Informational Edit                                                                                                    |                |
| CPU Utilization<br>Port Utilization | RAM Memory Log Table Showing 1-50 of 75                                                                                                    | 50 ▼ per page  |
| Interface                           | Log Index Log Time Severity Description                                                                                                    |                |
| Etherlike                           | 2147483573 2018-May-31 04:33:00 Warning %AAAEAP-W-RADIUSREPLY: Invalid attribute 26 ignored - vendor id is not Microsoft                                      |                |
| GVRP                                | 2147483574 2018-May-31 04:33:00 Warning %STP-W-PORTSTATUS: gi1/0/1: STP status Forwarding                                                                     |                |
| 802.1X EAP                          | 2147483575 2018-May-31 04:32:56 Informational %LINK-I-Up: gi1/0/1                                                                                             |                |
| Hardware Resource Utiliza           | 2147483576 2018-May-31 04:32:53 Warning %LINK-W-Down: gi1/0/1                                                                                                 |                |
| Health and Power                    | 2147483577 2018-May-31 04:31:56 Informational %SEC-I-SUPPLICANTAUTHORIZED: MAC 54:ee:75: and a suthorized on port gi1/0/1                                     |                |
| SPAN & RSPAN                        | 2147483578 2018-May-31 04:31:56 Warning %AAAEAP-W-RADIUSREPLY: Invalid attribute 26 ignored - vendor id is not Microsoft                                      |                |
| <ul> <li>Diagnostics</li> </ul>     | 2147483579 2018-May-31 04:31:56 Warning %STP-W-PORTSTATUS: gi1/0/1: STP status Forwarding                                                                     |                |
| ► RMON                              | 2147483580 2018-May-31 04:31:51 Informational %LINK-I-Up: gi1/0/1                                                                                             |                |
| View Log 2                          | 2147483581 2018-May-31 04:31:48 Warning %LINK-W-Down: gi1/0/1                                                                                                 |                |
| (RAM Memory 3                       | 2147483582 2018-May-31 04:30:55 Notice %COPY-N-TRAP: The copy operation was completed successfully                                                            |                |
| Flash Memory                        | 2147483583 2018-May-31 04:30:53 Informational %COPY-I-FILECPY: Files Copy - source URL running-config destination URL flash://system/configuration/startup-co | onfig          |
| <ul> <li>Administration</li> </ul>  | 2147483584 2018-May-31 04:13:26 Informational %SEC-I-SUPPLICANTAUTHORIZED: MAC 54:ee:75: is authorized on port gi1/0/1                                        |                |
| System Settings                     | 2147483585 2018-May-31 04:13:26 Warning %AAAEAP-W-RADIUSREPLY: Invalid attribute 26 ignored - vendor id is not Microsoft                                      |                |
| © 2011-2018 Cisco Systems, Inc. A   | NI Rights Reserved.                                                                                                    |                |

Etapa 4. Na *tabela de registro de memória RAM*, você deve ver uma mensagem de registro informacional que indica que seu endereço MAC está sendo autorizado na porta gi1/0/1.

Note: Parte do endereço MAC está desfocada.

2147483584 2018-May-31 04:13:26 Informational %SEC-I-SUPPLICANTAUTHORIZED: MAC 54:ee:75: is authorized on port gi1/0/1

#### Exibir a versão de vídeo deste artigo...

Clique aqui para ver outras palestras técnicas da Cisco